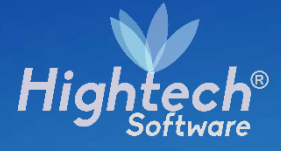

## MANUAL DE USUARIO PARTES SIGNIFICATIVAS QUIPU WEB

UNIVERSIDAD NACIONAL

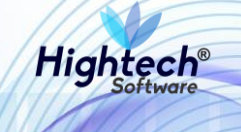

### **TABLA DE CONTENIDO**

| TAE | BLA DE ILUSTRACIONES       | 3 |
|-----|----------------------------|---|
| HIS | STORIA DE REVISIONES.      | 4 |
| CLÁ | ÁUSULA DE CONFIDENCIALIDAD | 5 |
| 1   | INTRODUCCIÓN               | 6 |
| 2   | OBJETO                     | 6 |
| 3   | VISIÓN GENERAL             | 6 |
| 4   | ACCESO A LA APLICACIÓN     | 6 |
| 5   | BIENES Y SERVICIOS         | 8 |
|     | 5.1.1 ACTIVOS FIJOS        | 8 |
|     |                            |   |

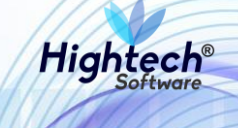

### TABLA DE ILUSTRACIONES

| Ilustración 1 Ingreso Aplicación              | 7  |
|-----------------------------------------------|----|
| Ilustración 2 Opciones Principales            | 7  |
| Ilustración 3 Bienes y Servicios              | 8  |
| Ilustración 4 Activos Fijos                   | 8  |
| Ilustración 5 Operativo                       | 9  |
| Ilustración 6 Consulta Partes Significativas  | 9  |
| Ilustración 7 Resultados Búsqueda             | 10 |
| Ilustración 8 Detalle Partes Significativas   | 10 |
| Ilustración 9 Asociar Padre                   | 11 |
| Ilustración 10 Búsqueda Asociar Padre         | 11 |
| Ilustración 11 Confirmación Asociar Padre     | 12 |
| Ilustración 12 Placa Padre Asociada           | 12 |
| Ilustración 13 Asociar Hijo                   | 13 |
| Ilustración 14 Búsqueda Asociar Hijo          | 13 |
| Ilustración 15 Confirmación Asociar Bien Hijo | 14 |
| Ilustración 16 Hijos Asociados                | 14 |
| Ilustración 17 Confirmación Desasociar Hijos  | 14 |
| Ilustración 18 Detalle Actualizado            | 15 |

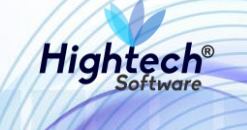

### HISTORIA DE REVISIONES.

| Nombre           | Fecha      | Razón del Cambio       | Versión |
|------------------|------------|------------------------|---------|
| Santiago Álvarez | 5/09/2018  | Creación del Documento | 1.0     |
| Santiago Álvarez | 17/09/2018 | Ajustes según revisión | 1.1     |
| Ciliana Capera   | 18/09/2018 | Revisión General       | 1.2     |

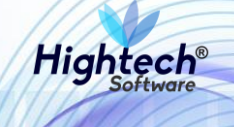

#### **CLÁUSULA DE CONFIDENCIALIDAD**

El contenido del presente documento tiene carácter confidencial y no podrá ser divulgado a ningún tercero sin la previa autorización por escrito de HIGH TECH SOFTWARE S.A.S. Este documento no podrá ser reproducido parcial o totalmente, ni podrá ser usado para propósitos distintos al intercambio de información por parte de la UNIVERSIDAD NACIONAL para el desarrollo del proyecto.

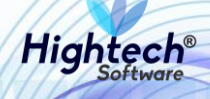

# MANUAL DE USUARIO PARTES SIGNIFICATIVAS

### 1 INTRODUCCIÓN

En el presente documento se definen los criterios de interacción entre el usuario y la aplicación, en el cual se incluyen las instrucciones necesarias de búsqueda, y de ejecución en la operatividad funcional a lo largo del proceso en la aplicación, una vez se haya ingresado al sistema, al igual que las diferentes opciones que componen la aplicación.

#### 2 OBJETO

El objeto del siguiente documento es ofrecer al usuario una guía instructiva sobre las diferentes funcionalidades de la aplicación y su forma correcta de utilización.

### **3 VISIÓN GENERAL**

El presente documento se compone de dos secciones principales: La primera describe la pantalla de inicio del usuario al sitio. La segunda sección describe las funcionalidades implementadas en la aplicación.

### 4 ACCESO A LA APLICACIÓN

Cuando el usuario ingresa al aplicativo web encuentra la siguiente en pantalla.

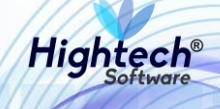

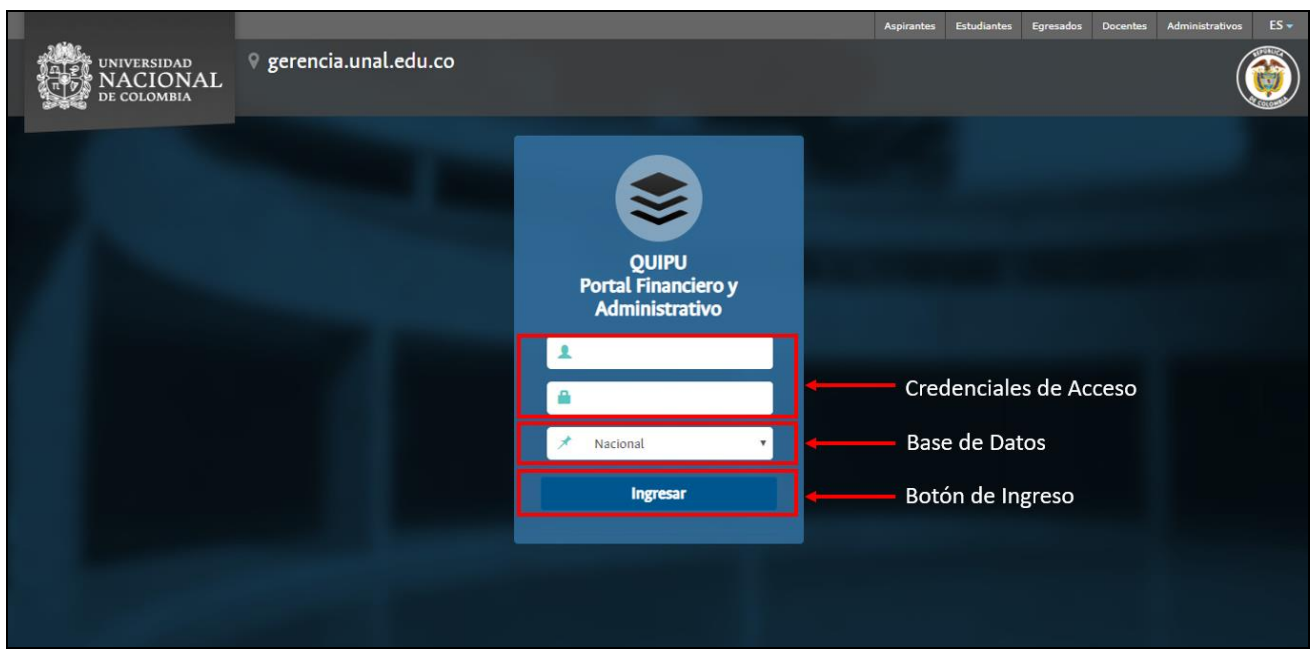

Ilustración 1 Ingreso Aplicación

Cuando el usuario digita sus credenciales de acceso y presiona el botón "Ingresar", la aplicación despliega la siguiente pantalla.

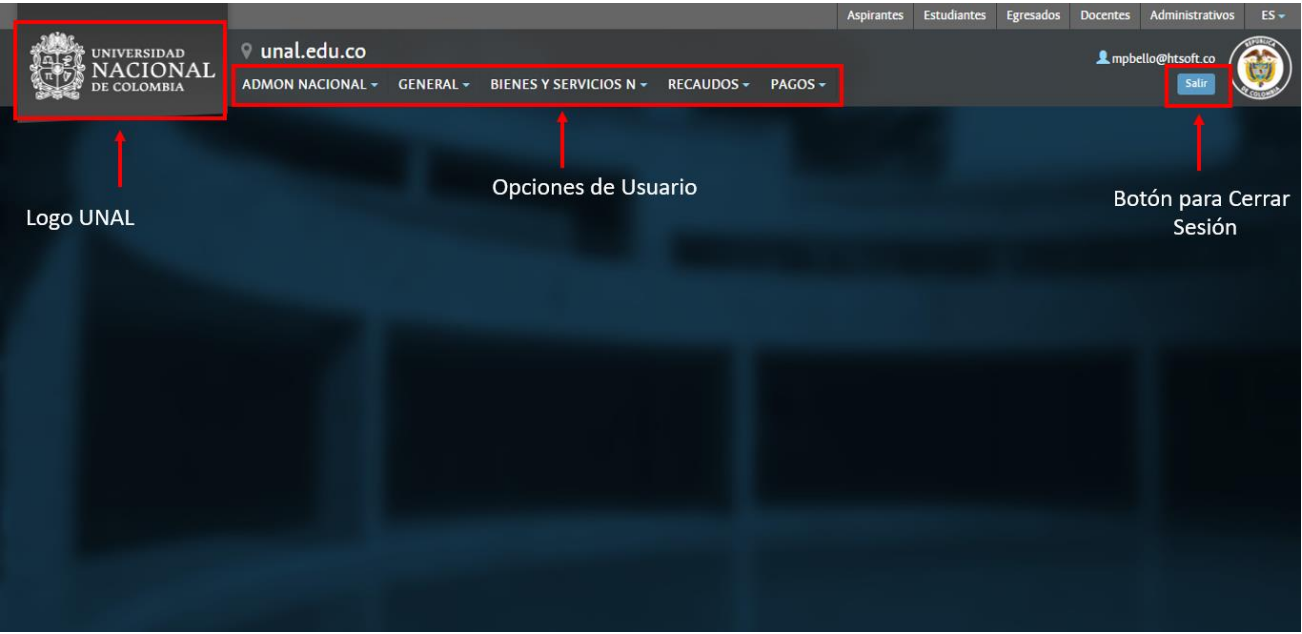

Ilustración 2 Opciones Principales

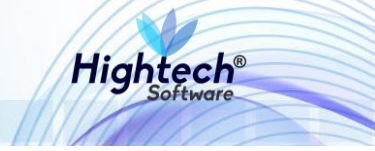

#### **5 BIENES Y SERVICIOS**

Al usuario dar clic en el botón "bienes y servicios", la aplicación despliega dos opciones:

- 1. Activos Fijos
- 2. Almacenes 4

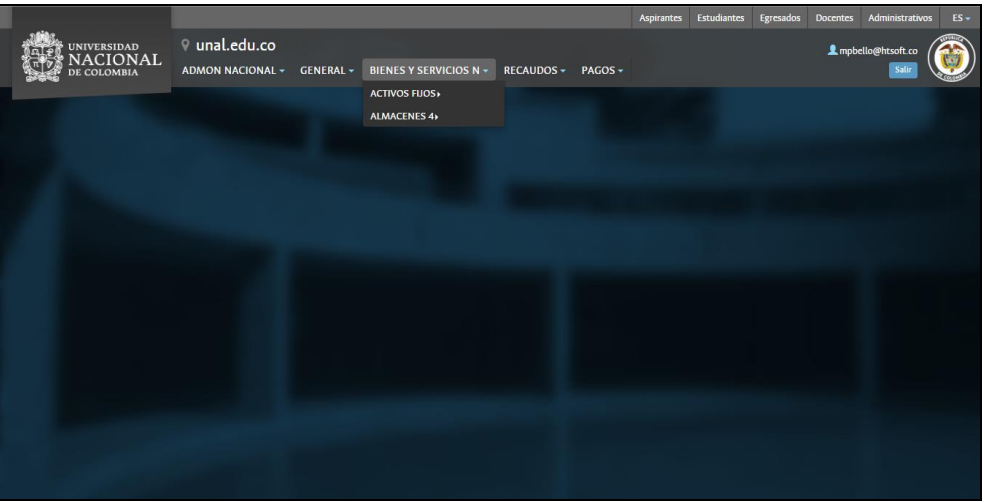

Ilustración 3 Bienes y Servicios

#### **5.1.1 ACTIVOS FIJOS**

Cuando el usuario da clic en la pestaña "activos fijos", la aplicación muestra las siguientes opciones:

- 1. Soporte
- 2. Operativo
- 3. Consultas
- 4. Reportes

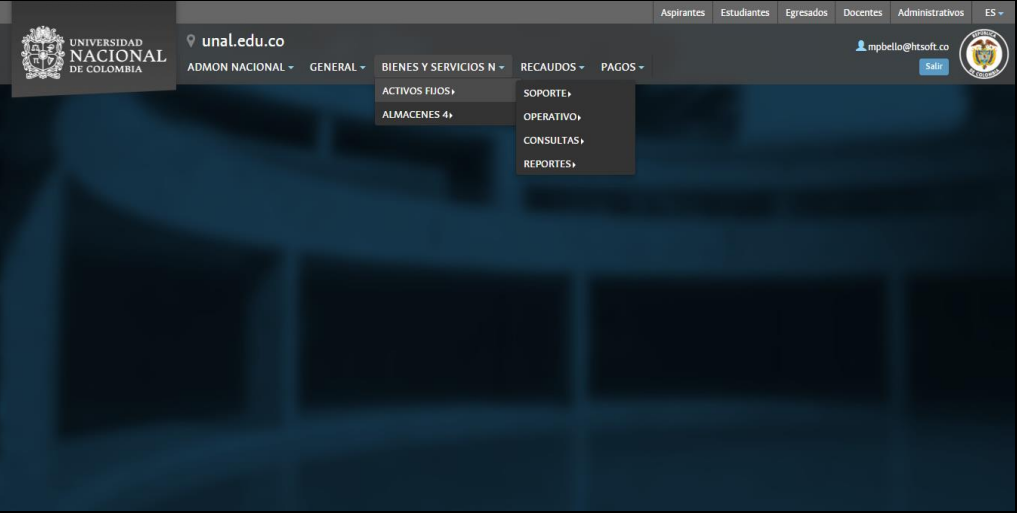

Ilustración 4 Activos Fijos

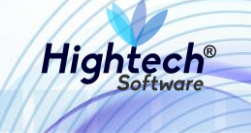

#### 5.1.1.1 Operativo

Luego de que el usuario da clic en la opción "operativo", la aplicación despliega siete opciones:

- 1. Ajustes al Bien
- 2. Movimientos
- 3. Procesos Especiales
- 4. Bajas
- 5. Seguimiento Control
- 6. Partes Significativas
- 7. Deterioro

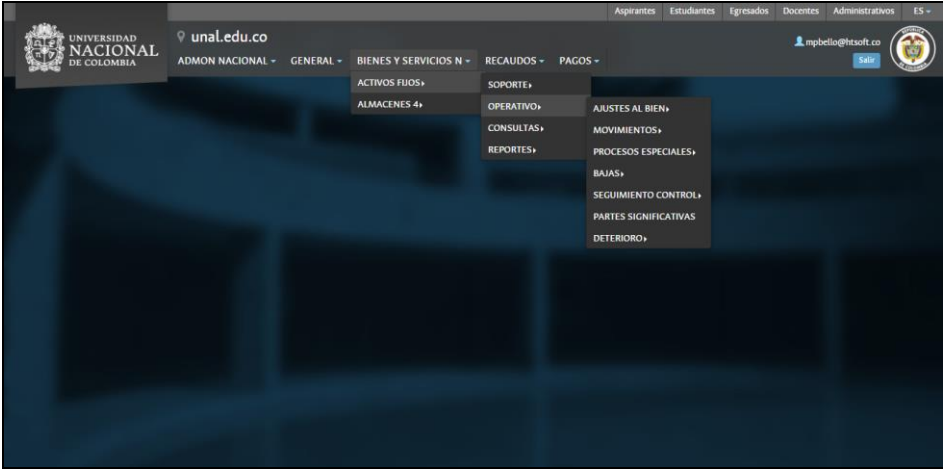

Ilustración 5 Operativo

#### 5.1.1.1.1 Partes Significativas

Cuando el usuario hace clic en la opción "Partes Significativas", la aplicación muestra la siguiente pantalla.

|          | versidad<br>ACIONAL<br>colombia   | ♀ unal.edu              | .co              |                          |                            |         |                      |              |                  | L mpbello@htsoft.co<br>Regresser a menu principal |   |
|----------|-----------------------------------|-------------------------|------------------|--------------------------|----------------------------|---------|----------------------|--------------|------------------|---------------------------------------------------|---|
| Usted Es | stá Aquí: Inicio 🕨 B              | lienes Y Servicios 🖡 Ac | tivos Fijos 🔸 Op | erativo 🕨 Partes Signifi | cativas                    |         |                      |              |                  |                                                   |   |
|          | Consulta de Partes Significativas |                         |                  |                          |                            |         |                      |              |                  |                                                   |   |
| Respons  | sable                             |                         | -2               |                          | ۹                          | ┣┰      | — Campos para realiz | ar filtros d | e búsqueda       |                                                   |   |
| Empres   | 53                                |                         |                  | *   C                    | lependencia                |         | * Plac               | 3            |                  | -                                                 |   |
|          |                                   |                         |                  |                          |                            | CONSULT | 🗚 🖌 Botón para eje   | cutar la bú  | squeda           |                                                   |   |
|          | empresa ~                         | DESCRIPCIT              | 75N              | ✓ пем ✓                  | DESCRIPCIT <sub>2</sub> %N | ľ       | PLACA                | ESTADO ~     | DESCRIPCIĂ'n     | Ť                                                 |   |
|          |                                   |                         |                  |                          |                            |         |                      |              |                  |                                                   |   |
|          |                                   |                         |                  |                          |                            |         |                      |              |                  |                                                   |   |
|          |                                   |                         |                  |                          |                            |         |                      |              |                  |                                                   |   |
|          |                                   |                         |                  |                          |                            |         |                      |              |                  |                                                   |   |
|          |                                   |                         |                  |                          |                            |         |                      |              |                  |                                                   |   |
|          |                                   |                         |                  |                          |                            |         |                      | 1            |                  | 1000100-                                          | 1 |
|          |                                   |                         |                  | Resulta                  | ados de la búsqu           | ueda    | Boton para ver       | detalle pa   | rtes significati | vas                                               |   |

Ilustración 6 Consulta Partes Significativas

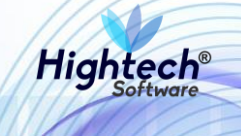

Una vez el usuario digita al menos un filtro y da clic en el botón "Consultar" la aplicación muestra todos los resultados de la búsqueda.

|                                                                                                    | iversidad<br>ACIONAI                                                                                                    | V unal.edu.co                              |                                                                                                    |                                                                                                    |                                                                                                    |                                                                                                    | mpbel                                                                                                    | lo@htsoft.co  |
|----------------------------------------------------------------------------------------------------|----------------------------------------------------------------------------------------------------|--------------------------------------------|----------------------------------------------------------------------------------------------------|----------------------------------------------------------------------------------------------------|----------------------------------------------------------------------------------------------------|----------------------------------------------------------------------------------------------------|----------------------------------------------------------------------------------------------------|---------------|
| DE                                                                                                    | COLOMBIA                                                                                                    |                                            |                                                                                                    |                                                                                                    |                                                                                                    |                                                                                                    | Regresar a m                                                                                                    | enu principal |
|                                                                                                    |                                                                                                    | -                                          |                                                                                                    |                                                                                                    |                                                                                                    |                                                                                                    |                                                                                                    |               |
| Usted E                                                                                                    | Está Aquí: Inicio 🕨                                                                                                    | Bienes Y Servicios > Activos Fijos > Opera | tivo 🕨 Partes Signifio                                                                                                    | cativas                                                                                                    |                                                                                                    |                                                                                                    |                                                                                                    |               |
|                                                                                                    | Conculto                                                                                                    | la Dartas Cignificativas                   |                                                                                                    |                                                                                                    |                                                                                                    |                                                                                                    |                                                                                                    |               |
|                                                                                                    | Lonsulta C                                                                                                    | le Partes Significativas                   |                                                                                                    |                                                                                                    |                                                                                                    |                                                                                                    |                                                                                                    |               |
| Ingre                                                                                                    | esar datos                                                                                                    | para obtener registros                     |                                                                                                    |                                                                                                    |                                                                                                    |                                                                                                    |                                                                                                    |               |
|                                                                                                    |                                                                                                    |                                            |                                                                                                    |                                                                                                    |                                                                                                    |                                                                                                    |                                                                                                    |               |
| Respon                                                                                                    | nsable                                                                                                    |                                            |                                                                                                    | Q                                                                                                    |                                                                                                    |                                                                                                    |                                                                                                    |               |
|                                                                                                    |                                                                                                    |                                            |                                                                                                    |                                                                                                    |                                                                                                    |                                                                                                    |                                                                                                    |               |
| Empresa                                                                                                    |                                                                                                    |                                            |                                                                                                    |                                                                                                    |                                                                                                    |                                                                                                    |                                                                                                    |               |
| 1001 -                                                                                                    | NIVEL CENTRAL N                                                                                                    | IIVEL NACIONAL                             | - Depe                                                                                                    | endencia                                                                                                    | + Placa                                                                                                    |                                                                                                    |                                                                                                    | -             |
|                                                                                                    |                                                                                                    |                                            |                                                                                                    |                                                                                                    |                                                                                                    |                                                                                                    |                                                                                                    |               |
|                                                                                                    |                                                                                                    |                                            |                                                                                                    |                                                                                                    |                                                                                                    |                                                                                                    |                                                                                                    |               |
|                                                                                                    |                                                                                                    |                                            |                                                                                                    | CONSULTAR                                                                                                    |                                                                                                    |                                                                                                    |                                                                                                    |               |
| ~                                                                                                    | EMPRESA Y                                                                                                    | DESCRIPCIT₄½NN ∽                           | ITEM ~                                                                                                    | CONSULTAR<br>DESCRIPCIT2/2N                                                                                                    | PLACA                                                                                                    | × ESTADO ×                                                                                                    | DESCRIPCIîN                                                                                                    | ×             |
| ~                                                                                                    | EMPRESA Y                                                                                                    | DESCRIPCIT <u>E</u> V-N ~                  | ПЕМ ~                                                                                                    | CONSULTAR<br>DESCRIPCI2/2N ~                                                                                                    | PLACA                                                                                                    | × ESTADO ×                                                                                                    | DESCRIPCIÁ*N                                                                                                    | ř             |
| ×                                                                                                    | EMPRESA ~                                                                                                    | DESCRIPCIL/SAN ~                           | ПЕМ <b>ч</b><br>674                                                                                                    | CONSULTAR<br>DESCRIPCIL/5/N ~  <br>COMPUTADOR<br>COMPUTADOR                                                                                                    | PLACA<br>2117538<br>2117661                                                                                                    | <ul> <li>ESTADO</li> <li>International</li> <li>International</li> <li>International</li> </ul>                                                                                                    |                                                                                                    | ۲<br>•        |
| 2 < 2 < 2                                                                                                    | EMPRESA ~                                                                                                    | DESCRIPCIEVSN ~                            | ПЕМ У<br>674<br>674<br>780                                                                                                    | CONSULTAR<br>DESCRIPCI//1/ V V<br>COMPUTADOR<br>COMPUTADOR<br>COMPUTADOR PORTATIL                                                                                                    | PLACA<br>2117538<br>2117661<br>2177664                                                                                                    | <ul> <li>ESTADO</li> <li>Estado</li> <li>I</li> <li>1</li> <li>1</li> <li>1</li> </ul>                                                                                                    | <b>DESCRIPCIÄ<sup>®</sup>N</b><br>АСТІVО<br>АСТІVО<br>АСТІVО                                                                                                    | -<br>-        |
| <ul> <li></li> <li></li> <li><td>EMPRESA ~<br/>1001<br/>1001<br/>1001<br/>1001</td><td>DESCRIPCIEVAN</td><td>674<br/>674<br/>780<br/>674</td><td>CONSULTAR<br/>DESCRIPCI(/5/N 	 1<br/>COMPUTADOR<br/>COMPUTADOR<br/>COMPUTADOR PORTATIL<br/>COMPUTADOR</td><td>PLACA<br/>2117538<br/>2117661<br/>2117664<br/>2117694</td><td>ESTADO      ESTADO     1     1     1     1     1</td><td>DESCRIPCIÁN<br/>ACTIVO<br/>ACTIVO<br/>ACTIVO<br/>ACTIVO</td><td>•</td></li></ul> | EMPRESA ~<br>1001<br>1001<br>1001<br>1001                                                                                                    | DESCRIPCIEVAN                              | 674<br>674<br>780<br>674                                                                                                    | CONSULTAR<br>DESCRIPCI(/5/N 	 1<br>COMPUTADOR<br>COMPUTADOR<br>COMPUTADOR PORTATIL<br>COMPUTADOR                                                                                                    | PLACA<br>2117538<br>2117661<br>2117664<br>2117694                                                                                                    | ESTADO      ESTADO     1     1     1     1     1                                                                                                    | DESCRIPCIÁN<br>ACTIVO<br>ACTIVO<br>ACTIVO<br>ACTIVO                                                                                                    | •             |
|                                                                                                    | EMPRESA v<br>1001 0<br>1001 0<br>1001 0<br>1001 0                                                                                                    | DESCRIPCIL/VAN                             | 674<br>674<br>780<br>674<br>674                                                                                                    | CONSULTAR<br>DESCRIPCIL/5/N 		 I<br>COMPUTADOR 		 I<br>COMPUTADOR 		 I<br>COMPUTADOR PORTATIL<br>COMPUTADOR 		 I<br>COMPUTADOR                                                                                                    | PLACA<br>2117538<br>2117661<br>2117664<br>2117694<br>2117699                                                                                         | <ul> <li>ESTADO</li> <li>ESTADO</li> <li>1</li> <li>1</li> <li>1</li> <li>1</li> <li>1</li> <li>1</li> <li>1</li> </ul>                                                                                                    | DESCRIPCIÁN<br>ACTIVO<br>ACTIVO<br>ACTIVO<br>ACTIVO<br>ACTIVO                                                                                                    | ľ             |
|                                                                                                    | EMPRESA Y<br>1001 0<br>1001 0<br>1001 0<br>1001 0<br>1001 0                                                                                                    | DESCRIPCIL/VAN                             | ITEM            674         674           674         674           674         674           674         674                                                                                                    | CONSULTAR<br>DESCRIPCIL/54N                                                                                                    | PLACA<br>2117538<br>2117561<br>2117564<br>2117594<br>2117599<br>2117700                                                                              | <ul> <li>ESTADO</li> <li>ESTADO</li> <li>I</li> <li>I</li> <lii< li=""> <li>I</li> <li>I</li> <li< td=""><td>DESCRIPCIÁN           ACTIVO           ACTIVO           ACTIVO           ACTIVO           ACTIVO           ACTIVO           ACTIVO           ACTIVO</td><td>×</td></li<></lii<></ul>                                                                                                    | DESCRIPCIÁN           ACTIVO           ACTIVO           ACTIVO           ACTIVO           ACTIVO           ACTIVO           ACTIVO           ACTIVO                                                                                                    | ×             |
|                                                                                                    | EMPRESA V<br>1001 101<br>1001 101<br>1001 101<br>1001 101<br>1001 101                                                                                                    | DESCRIPCIL/VAN                             | <b>ITEM</b> ~<br>674<br>674<br>674<br>674<br>674<br>674<br>674<br>674                                                                                                    | CONSULTAR<br>DESCRIPCIL//AN V<br>COMPUTADOR<br>COMPUTADOR ORTATIL<br>COMPUTADOR ORTATIL<br>COMPUTADOR<br>COMPUTADOR<br>COMPUTADOR<br>COMPUTADOR<br>COMPUTADOR                                                                                                    | PLACA<br>2117538<br>2117561<br>2117564<br>2117594<br>2117599<br>2117700<br>2117708                                                                   | <ul> <li>ESTADO</li> <li>ESTADO</li> <li>1</li> <li>1</li> </ul>                                                                                                    | DESCRIPCIÁN           ACTIVO           ACTIVO           ACTIVO           ACTIVO           ACTIVO           ACTIVO           ACTIVO           ACTIVO           ACTIVO           ACTIVO           ACTIVO           ACTIVO           ACTIVO                                                                                                    | *             |
|                                                                                                    | EMPRESA V<br>1001 101<br>1001 101<br>1001 101<br>1001 101<br>1001 101<br>1001 101                                                                                                    | DESCRIPCIL/AN                              | ITEM            674            674            674            674            674            674            674            674            674            674            674            674            674            674            674            674            674            674                                                                                                    | CONSULTAR<br>DESCRIPCIL/VA                                                                                                    | PLACA<br>2117538<br>2117561<br>2117664<br>2117694<br>2117599<br>2117700<br>2117708<br>2117709                                                        | <ul> <li>ESTADO</li> <li>ESTADO</li> <li>I</li> <li>I</li> <lii< li=""> <li>I</li> <li>I</li> <li< td=""><td>DESCRIPCIÓN           ACTIVO           ACTIVO           ACTIVO           ACTIVO           ACTIVO           ACTIVO           ACTIVO           ACTIVO           ACTIVO           ACTIVO           ACTIVO</td><td>×</td></li<></lii<></ul>                                                                                                    | DESCRIPCIÓN           ACTIVO           ACTIVO           ACTIVO           ACTIVO           ACTIVO           ACTIVO           ACTIVO           ACTIVO           ACTIVO           ACTIVO           ACTIVO                                                                                                    | ×             |
|                                                                                                    | EMPRESA V<br>1001 4<br>1001 4<br>100 | DESCRIPCIÉ/AN                              | ITEM            674            674            674            674            674            674            674            674            674            674            674            674            674            674            674            674            674            674            674            674            674            674                                                                                          | CONSULTAR<br>DESCRIPCIL/VN V<br>COMPUTADOR<br>COMPUTADOR<br>COMPUTADOR ORTATIL<br>COMPUTADOR<br>COMPUTADOR<br>COMPUTADOR<br>COMPUTADOR<br>COMPUTADOR<br>COMPUTADOR<br>COMPUTADOR<br>COMPUTADOR<br>COMPUTADOR<br>COMPUTADOR<br>COMPUTADOR<br>COMPUTADOR<br>COMPUTADOR<br>COMPUTADOR<br>COMPUTADOR<br>COMPUTADOR<br>COMPUTADOR<br>COMPUTADOR | PLACA<br>2117538<br>2117561<br>2117664<br>2117694<br>2117709<br>2117709<br>2117709<br>2117709                                                        | ESTADO     C     ESTADO     T     T | DESCRIPCIÁN           ACTIVO           ACTIVO           ACTIVO           ACTIVO           ACTIVO           ACTIVO           ACTIVO           ACTIVO           ACTIVO           ACTIVO           ACTIVO           ACTIVO           ACTIVO           ACTIVO           ACTIVO           ACTIVO                                                                                      | ×             |
|                                                                                                    | EMPRESA V<br>1001 1<br>1001 1<br>100 | DESCRIPCIL/AN                              | ITEM         >           6774         -           674         -           674         -           674         -           674         -           674         -           674         -           674         -           674         -           674         -           674         -           674         -           674         -           674         -           674         -           787         -           674         - | CONSULTAR<br>DESCRIPCI//YN / / / / / / / / / / / / / / / / / /                                                                                                    | PLACA<br>2117538<br>2117661<br>2117664<br>2117694<br>2117709<br>2117708<br>2117709<br>2117709<br>2117735<br>2117945                                  |                                                                                                    | DESCRIPCIÁN           ACTIVO           ACTIVO                                                    | ×<br>•        |
|                                                                                                    | EMPRESA V<br>1001 101<br>1001 101<br>1001 101<br>1001 101<br>1001 101<br>1001 101<br>1001 101<br>1001 101<br>1001 101<br>1001 101                                                                                                    | DESCRIPCIL/AN                              | ITEM         ×           674         674           674         674           674         674           674         674           674         674           674         674           674         674           674         674           674         674           674         674           787         674           799         574                                                                                                  | CONSULTAR<br>DESCRIPCI//YN / / / / / / / / / / / / / / / / / /                                                                                                    | PLACA<br>2117538<br>2117561<br>2117664<br>2117694<br>2117599<br>2117708<br>2117708<br>2117708<br>2117735<br>2117735<br>2117945                       | ESTADO         I           I         I           I         I                                                                                                    | DESCRIPCIÁN           ACTIVO           ACTIVO | •             |
|                                                                                                    | EMPRESA ><br>1001  1001  1001  1001  1001  1001  1001  1001  1001  1001  1001  1001  1001  1001  1001  1001  1001  1001  1001  1001  1001  1001  1001  1001  1001  1001  1001  1001  1001  1001  1001  1001  1001  1001  1001  1001  1001  1001  1001  1001  1001  1001  1001  1001  1001  1001  1001  1001  1001  1001  1001  1001  1001  1001  1001  1001  1001  1001  1001  1001  1001  1001  1001  1001  1001  1001  1001  1001  1001  1001  1001  1001  1001  1001  1001  1001  1001  1001  1001  1001  1001  1001  1001  1001  1001  1001  1001  1001  1001  1001  1001  1001  1001  1001  1001  1001  1001  1001  1001  1001  1001  1001  1001  1001  1001  1001  1001  1001  1001  1001  1001  1001  1001  1001  1001  1001  1001  1001  1001  1001  1001  1001  1001  1001  1001  1001  1001  1001  1001  1001  1001  1001  1001  1001  1001  1001  1001  1001  1001  1001  1001  1001  1001  1001  1001  1001  1001  1001  1001  1001  1001  1001  1001  1001  1001  1001  1001  1001  1001  1001  1001  1001  1001  1001  1001  1001  1001  1001  1001  1001  1001  1001  1001  1001  1001  1001  1001  1001  1001  1001  1001  1001  1001  1001  1001  1001  1001  1001  1001  1001  1001  1001  1001  1001  1001  1001  1001  1001  1001  1001  1001  1001  1001  1001  1001  1001  1001  1001  1001  1001  1001  1001  1001  1001  1001  1001  1001  1001  1001  1001  1001  1001  1001  1001  1001  1001  1001  1001  1001  1001  1001  1001  1001  1001  1001  1001  1001  1001  1001  1001  1001  1001  1001  1001  1001  1001  1001  1001  1001  1001  1001  1001  1001  1001  1001  1001  1001  1001  1001  1001  1001  1001  1001  1001  1001  1001  1001  1001  1001  1001  1001  1001  1001  1001  1001  1001  1001  1001  1001  1001  1001  1001  1001  1001  1001  1001  1001  1001  1001  1001  1001  1001  1001  1001  1001  1001  1001  1001  1001  1001  1001  1001  1001  1001  1001  1001  1001  1001  1001  1001  1001  1001  1001  1001  1001  1001  1001  1001  1001  1001  1001  1001  1001  1001  1001  1001  1001  1001  1001  1001  1001  1001  1001  1001  1001  1001  1001  1001  1001                                                                                                      | DESCRIPCILVAN                              | ITEM         ×           674         674           674         674           674         674           674         674           674         674           674         674           674         674           674         799           674         674                                                                                                    | CONSULTAR<br>DESCRIPCI//YN / / / / / / / / / / / / / / / / / /                                                                                                    | PLACA<br>2117538<br>2117561<br>2117564<br>2117594<br>2117599<br>2117709<br>2117708<br>2117708<br>2117705<br>2117725<br>2117945<br>2118025<br>2118025 | ESTADO         I           I         I           I         I                                                                                                    | DESCRIPCIÁN           ACTIVO           ACTIVO |               |

Ilustración 7 Resultados Búsqueda

Cuando el usuario selecciona un bien y posteriormente da clic en "VER DETALLE", la aplicación muestra la información detallada del bien con placa padre o placa hijo según la asociación que se tenga.

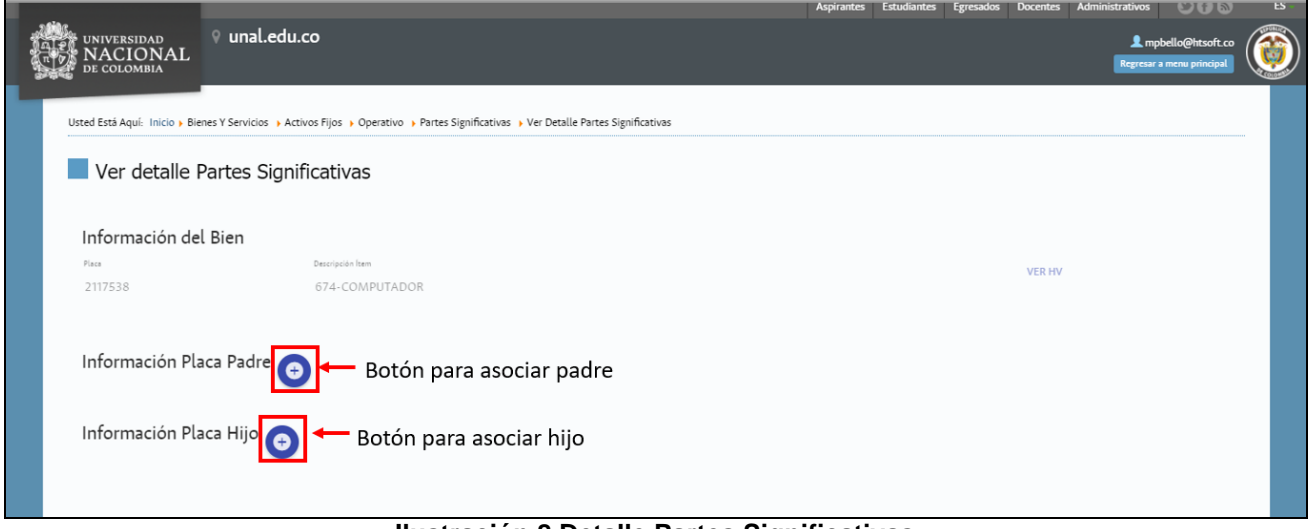

Ilustración 8 Detalle Partes Significativas

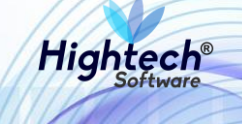

#### 5.1.1.1.1.1 Asociar Placa Padre

Si el usuario desea asociar una placa padre deberá dar clic en el botón <sup>O</sup>para realizar la respectiva asociación, al dar clic en el botón la aplicación abre una ventana en la que se pueden asociar bienes filtrando la información por:

- Empresa
- Dependencia
- Placa

| Busqueda de Bienes - Asociar Padre                 |          |               |       |            |                           | ×     |
|----------------------------------------------------|----------|---------------|-------|------------|---------------------------|-------|
| Consulta de Bienes                                 |          |               |       |            |                           |       |
| Responsables<br>79307861-SANCHEZ PEÑA JOSE ALFONSO |          |               |       |            |                           |       |
| Empresa                                            | Ŧ        | Dependencia   |       | Ŧ          | Placa                     | •     |
|                                                    |          | BUSCAR        |       |            |                           |       |
| EMPRESA ~ DESCRIPCIÃ <sup>3</sup> N                | ~ ITEM ~ | DESCRIPCIóN ∽ | PLACA | ✓ ESTADO ✓ | DESCRIPCIÃ <sup>®</sup> N |       |
|                                                    |          |               |       |            |                           |       |
|                                                    |          |               |       |            |                           |       |
|                                                    |          |               |       |            |                           |       |
|                                                    |          |               |       |            |                           |       |
|                                                    |          |               |       |            |                           |       |
|                                                    |          |               |       |            |                           |       |
|                                                    |          |               |       |            |                           |       |
|                                                    |          |               |       |            |                           |       |
|                                                    |          |               |       |            | ASOCIAR BIEN              | SALIR |

Ilustración 9 Asociar Padre

Cuando el usuario da clic en "buscar" luego de digitar algún filtro, la aplicación mostrara el listado de bienes que coincidan con los filtros suministrados.

| Busqu                              | usqueda de Bienes - Asociar Padre >  |                              |        |                             |         |            |                           |          |  |  |  |  |  |
|------------------------------------|--------------------------------------|------------------------------|--------|-----------------------------|---------|------------|---------------------------|----------|--|--|--|--|--|
| Cor<br>Respons<br>79307<br>Empress | nsulta de<br>ables<br>7861-SANCHEZ P | e Bienes<br>eña jose alfonso |        |                             |         |            |                           |          |  |  |  |  |  |
| 1001                               | - NIVEL CENTRAI                      | NIVEL NACIONAL               |        | + Dependencia               |         |            | laca                      | -        |  |  |  |  |  |
|                                    |                                      |                              |        | BUSCAR                      |         |            |                           |          |  |  |  |  |  |
| ~                                  | EMPRESA ~                            | Descripciã <sup>3</sup> n ~  | ITEM ~ | descripciā*n ~              | PLACA   | ~ ESTADO ~ | DESCRIPCIÃ <sup>a</sup> N | ~        |  |  |  |  |  |
|                                    |                                      |                              |        |                             |         |            |                           |          |  |  |  |  |  |
|                                    | 1001                                 | NIVEL CENTRAL NIVEL NACIONAL | 674    | COMPUTADOR                  | 2165785 | 1          | ACTIVO                    | <b>^</b> |  |  |  |  |  |
|                                    | 1001                                 | NIVEL CENTRAL NIVEL NACIONAL | 799    | VIDEOBEAM                   | 2504267 | 1          | ACTIVO                    |          |  |  |  |  |  |
|                                    | 1001                                 | NIVEL CENTRAL NIVEL NACIONAL | 674    | COMPUTADOR                  | 2402398 | 1          | ACTIVO                    | - 11     |  |  |  |  |  |
|                                    | 1001                                 | NIVEL CENTRAL NIVEL NACIONAL | 674    | COMPUTADOR                  | 2411202 | 1          | ACTIVO                    |          |  |  |  |  |  |
|                                    | 1001                                 | NIVEL CENTRAL NIVEL NACIONAL | 780    | COMPUTADOR PORTATIL         | 2266428 | 1          | ACTIVO                    |          |  |  |  |  |  |
|                                    | 1001                                 | NIVEL CENTRAL NIVEL NACIONAL | 780    | COMPUTADOR PORTATIL         | 2266432 | 1          | ACTIVO                    |          |  |  |  |  |  |
|                                    | 1001                                 | NIVEL CENTRAL NIVEL NACIONAL | 674    | COMPUTADOR                  | 2398940 | 1          | ACTIVO                    |          |  |  |  |  |  |
|                                    | 1001                                 | NIVEL CENTRAL NIVEL NACIONAL | 674    | COMPUTADOR                  | 2398942 | 1          | ACTIVO                    |          |  |  |  |  |  |
|                                    | 1001                                 | NIVEL CENTRAL NIVEL NACIONAL | 793    | SERVIDOR                    | 2273408 | 1          | ACTIVO                    |          |  |  |  |  |  |
|                                    | 1001                                 | NIVEL CENTRAL NIVEL NACIONAL | 793    | SERVIDOR                    | 2273409 | 1          | ACTIVO                    |          |  |  |  |  |  |
|                                    | 1001                                 | NIVEL CENTRAL NIVEL NACIONAL | 1005   | CONVERTIDOR ANALOCO DICITAL | 3251002 | 1          | ACTIVO                    | *        |  |  |  |  |  |
|                                    |                                      |                              |        |                             |         |            | ASOCIAR BIEN              | SALIR    |  |  |  |  |  |

Ilustración 10 Búsqueda Asociar Padre

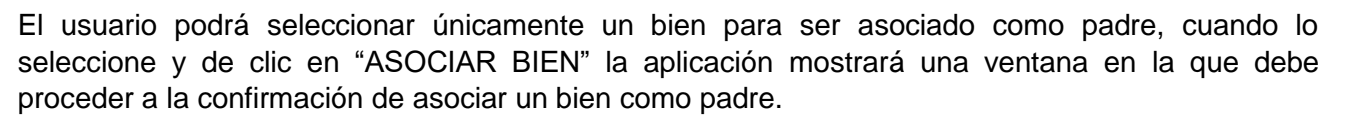

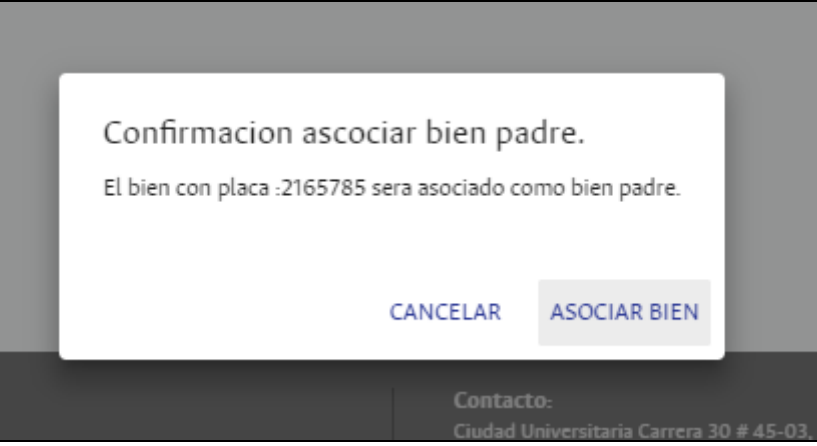

Ilustración 11 Confirmación Asociar Padre

Una vez el usuario da clic en "ASOCIAR BIEN", la aplicación asocia el bien previamente seleccionado como placa padre del bien en el cual se estaba realizando una revisión del detalle.

| 1. S. S. S. S. S. S. S. S. S. S. S. S. S. | NACIONAL<br>de colombia     | ♀ unal.edu.co                                  |                                          |                                       |   |         |          | L mpbello@htsoft.co<br>Regresar a menu principal |   |
|-------------------------------------------|-----------------------------|------------------------------------------------|------------------------------------------|---------------------------------------|---|---------|----------|--------------------------------------------------|---|
|                                           | Usted Está Aquí: Inicio 🕨 B | Bienes Y Servicios 🔸 Activos Fijos 🔸 Operativo | <ul> <li>Partes Significativa</li> </ul> | as 🕨 Ver Detalle Partes Significativa | 5 |         |          |                                                  |   |
|                                           | Ver detalle                 | Partes Significativas                          |                                          |                                       |   |         |          |                                                  |   |
|                                           | Información d               | el Bien                                        |                                          |                                       |   |         |          |                                                  |   |
|                                           | Placa                       | Descripción Ítem                               |                                          |                                       |   |         | VER H    | IV                                               |   |
|                                           | 2117538                     | 674-COMPUTADO                                  | 2                                        |                                       |   |         |          |                                                  |   |
|                                           | Información P               | laca Padre                                     |                                          |                                       |   |         |          |                                                  |   |
|                                           | EMPRESA ~                   | DESCRIPCIÃ <sup>3</sup> N ~                    | item ~                                   | DESCRIPCIîN                           | ~ | placa ~ | estado ~ | <b>DESCRIPCIÃ</b> <sup>2</sup> N                 | ~ |
|                                           | · 1001                      | NIVEL CENTRAL NIVEL NACIONAL                   | 674                                      | COMPUTADOR                            |   | 2165785 | 1        | ACTIVO                                           |   |
|                                           |                             |                                                |                                          |                                       |   |         |          |                                                  |   |
|                                           |                             |                                                |                                          |                                       |   |         |          |                                                  |   |

Ilustración 12 Placa Padre Asociada

#### 5.1.1.1.1.2 Asociar Placa Hijo

Si el usuario desea asociar una placa hijo deberá dar clic en el botón <sup>(2)</sup> para poder realizar la respectiva asociación, al dar clic en el botón la aplicación abre una ventana en la que se pueden asociar bienes filtrando la información por:

- Empresa
- Dependencia
- Placa

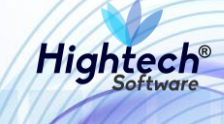

| Busqueda de Bienes - Asociar Hijo                                 | - Signin Cauvas        |                 | ×                  |
|-------------------------------------------------------------------|------------------------|-----------------|--------------------|
| Consulta de Bienes<br>Responsable<br>19269546-PRIETO SUAREZ EDGAR |                        |                 |                    |
| Empresa                                                           | ✓ Dependencia          | Ŧ               | Placa 👻            |
|                                                                   | BUSCAR                 |                 |                    |
| EMPRESA V DESCRIPCION                                             | V ITEM V DESCRIPCION V | PLACA VESTADO V | DESCRIPCION        |
|                                                                   |                        |                 | ASOCIAR BIEN SALIR |

Ilustración 13 Asociar Hijo

Cuando el usuario da clic en "buscar" luego de digitar algún filtro, la aplicación mostrara el listado de bienes que coincidan con los filtros suministrados.

| Busqu                    | ieda de Biene                         | es - Asociar Hijo            |        |                     |         |          |              | ×     |  |  |  |  |  |  |
|--------------------------|---------------------------------------|------------------------------|--------|---------------------|---------|----------|--------------|-------|--|--|--|--|--|--|
| Cor<br>Response<br>19269 | nsulta de<br>able<br>1546-PRIETO SUAR | e Bienes                     |        |                     |         |          |              |       |  |  |  |  |  |  |
| Emprese<br>1001 -        | - NIVEL CENTRAL I                     | NIVEL NACIONAL               |        | ▼ Dependencia       |         | •        | Placa        | •     |  |  |  |  |  |  |
|                          | BUSCAR                                |                              |        |                     |         |          |              |       |  |  |  |  |  |  |
| ×                        | EMPRESA. ~                            | DESCRIPCION ~                | ITEM ~ | DESCRIPCION ~       | PLACA ~ | ESTADO ~ | DESCRIPCION  | ř     |  |  |  |  |  |  |
| ~                        | 1001                                  | NIVEL CENTRAL NIVEL NACIONAL | 780    | COMPUTADOR PORTATIL | 2343453 | 1        | ACTIVO       |       |  |  |  |  |  |  |
|                          | 1001                                  | NIVEL CENTRAL NIVEL NACIONAL | 674    | COMPUTADOR          | 2236282 | 1        | ACTIVO       |       |  |  |  |  |  |  |
|                          | 1001                                  | NIVEL CENTRAL NIVEL NACIONAL | 718    | LICENCIA            | 2311201 | 1        | ACTIVO       |       |  |  |  |  |  |  |
|                          | 1001                                  | NIVEL CENTRAL NIVEL NACIONAL | 669    | TELEVISOR           | 2354634 | 1        | ACTIVO       |       |  |  |  |  |  |  |
|                          |                                       |                              |        |                     |         |          |              |       |  |  |  |  |  |  |
|                          |                                       |                              |        |                     |         |          | ASOCIAR BIEN | SALIF |  |  |  |  |  |  |

Ilustración 14 Búsqueda Asociar Hijo

El usuario selecciona uno o varios bienes para ser asociados como hijo, cuando lo seleccione y de clic en "ASOCIAR BIEN" la aplicación mostrará una ventana en que realiza la confirmación de asociar un bien como hijo.

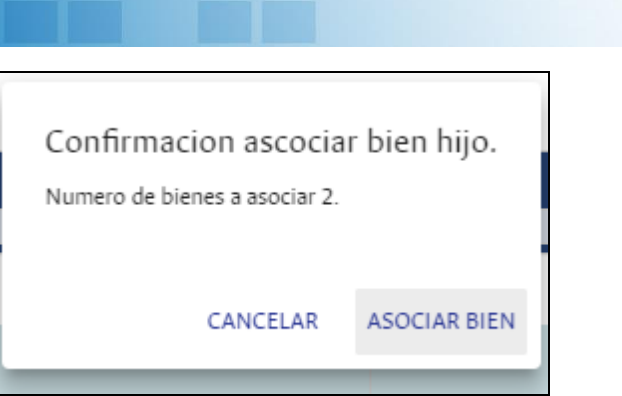

Hight

Ilustración 15 Confirmación Asociar Bien Hijo

Cuando el usuario da clic en "ASOCIAR BIEN", la aplicación cierra la ventana de confirmación y la ventana de búsqueda seguido esto, muestra en el detalle los hijos asociados al bien.

|                                        |                                            |                             |                                     |         |            |               | Aspirantes Estudiantes Egresados Docento | Administrativos                                |
|----------------------------------------|--------------------------------------------|-----------------------------|-------------------------------------|---------|------------|---------------|------------------------------------------|------------------------------------------------|
| INIVERSIDAD<br>NACIONAL<br>DE COLOMBIA | ♥ unal.edu.co                              |                             |                                     |         |            |               |                                          | npbello@htsoft.co<br>Regresar a menu principal |
| isted Estă Aqui: Inicio » B            | enes Y Servicios 🔸 Activos Fijos 🔸 Operati | ivo 🕨 Partes Significativas | • Ver Detalle Partes Significativas |         |            |               |                                          |                                                |
| Ver detalle                            | Partes Significativas                      |                             |                                     |         |            |               |                                          |                                                |
| Información de                         | el Bien                                    |                             |                                     |         |            |               |                                          |                                                |
| Place                                  |                                            | Descripción Item            |                                     |         |            |               | VER HV                                   |                                                |
| 2166193                                |                                            | 674-COMPUTADOR              |                                     |         |            |               |                                          |                                                |
|                                        |                                            |                             |                                     |         |            |               |                                          |                                                |
|                                        |                                            |                             |                                     |         |            |               |                                          |                                                |
| Información P                          | aca Hiio 👩                                 |                             |                                     |         |            |               |                                          |                                                |
|                                        | ace inje 😈                                 |                             |                                     |         |            |               |                                          |                                                |
| ✓ FAAPDEKA ×                           | DESCRIPCION                                | ✓ ПЕМ ✓                     | DESCRIPCION                         | PLACA   | × ESTADO × | DESCRIPCION V |                                          |                                                |
|                                        |                                            |                             |                                     |         |            |               |                                          |                                                |
| ~ 1001                                 | NIVEL CENTRAL NIVEL NACIONAL               | 674                         | COMPUTADOR                          | 2402398 | 1          | ACTIVO        |                                          |                                                |
| ·/ 1001                                | NIVEL CENTRAL NIVEL NACIONAL               | 674                         | COMPUTADOR                          | 2411202 | 1          | ACTIVO        |                                          |                                                |
|                                        |                                            |                             |                                     |         |            |               |                                          |                                                |
|                                        |                                            |                             |                                     |         |            |               |                                          |                                                |
|                                        |                                            |                             |                                     |         |            |               |                                          |                                                |
|                                        |                                            |                             |                                     |         |            |               |                                          |                                                |
|                                        |                                            |                             |                                     |         |            |               |                                          |                                                |
|                                        |                                            |                             |                                     |         |            |               |                                          |                                                |
|                                        |                                            |                             |                                     |         |            |               |                                          |                                                |
|                                        |                                            |                             |                                     |         |            |               |                                          |                                                |
| DESASOCIAR                             |                                            |                             |                                     |         |            |               |                                          |                                                |
|                                        |                                            |                             |                                     |         |            |               |                                          |                                                |
|                                        |                                            |                             |                                     |         |            |               |                                          |                                                |
|                                        |                                            |                             |                                     |         |            |               |                                          |                                                |
|                                        |                                            |                             |                                     |         |            |               |                                          |                                                |

Ilustración 16 Hijos Asociados

#### 5.1.1.1.1.3 Desasociar Hijo

Una vez el usuario haya ingresado al detalle de un bien con hijos asociados puede seleccionar uno o varios hijos del listado que se muestra y dar clic en el botón "DESASOCIAR BIEN", la aplicación le mostrara una ventana de confirmación.

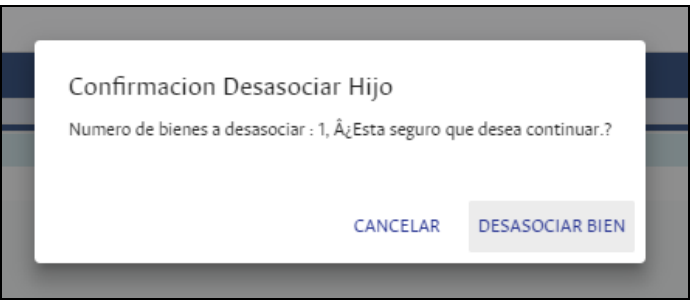

Ilustración 17 Confirmación Desasociar Hijos

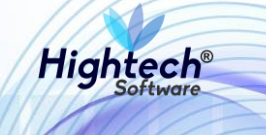

Cuando el usuario da clic en "DESASOCIAR BIEN", la aplicación cierra la ventana y actualiza la información en el detalle del bien.

|                                        |                                             |                                   |                                         |         |          |               | Aspirantes Estudiantes Egresado | s Docentes Administrativos 💟 🕡 🕥 🛤                |
|----------------------------------------|---------------------------------------------|-----------------------------------|-----------------------------------------|---------|----------|---------------|---------------------------------|---------------------------------------------------|
| UNIVERSIDAD<br>NACIONAL<br>DE COLOMBIA | ♀ unal.edu.co                               |                                   |                                         |         |          |               |                                 | L mpbello@htsoft.co<br>Regresser a menu principal |
| Usted Está Aquí: Inicio 🕨              | Bienes Y Servicios 🔸 Activos Fijos 🔸 Operat | ivo 🔸 Partes Significati          | vas 🔸 Ver Detalle Partes Significativas |         |          |               |                                 |                                                   |
| Ver detalle                            | e Partes Significativas                     |                                   |                                         |         |          |               |                                 |                                                   |
| Información d                          | del Bien                                    |                                   |                                         |         |          |               |                                 |                                                   |
| Piece<br>2166193                       |                                             | Descripción Item<br>674-COMPUTADO | DR                                      |         |          |               | VER HV                          |                                                   |
|                                        |                                             |                                   |                                         |         |          |               |                                 |                                                   |
| Información F                          | Placa Hijo 😛                                |                                   |                                         |         |          |               |                                 |                                                   |
| empresa ~                              | DESCRIPCION                                 | × mem ×                           | DESCRIPCION ~                           | PLACA   | ESTADO ~ | DESCRIPCION ~ |                                 |                                                   |
| ✓ 1001                                 | NIVEL CENTRAL NIVEL NACIONAL                | 674                               | COMPUTADOR                              | 2411202 | 1        | ACTIVO        |                                 |                                                   |
|                                        |                                             |                                   |                                         |         |          |               |                                 |                                                   |
|                                        |                                             |                                   |                                         |         |          |               |                                 |                                                   |
|                                        |                                             |                                   |                                         |         |          |               |                                 |                                                   |
|                                        |                                             |                                   |                                         |         |          |               |                                 |                                                   |
|                                        |                                             |                                   |                                         |         |          |               |                                 |                                                   |
| DESASOCIAR                             |                                             |                                   |                                         |         |          |               |                                 |                                                   |
|                                        |                                             |                                   |                                         |         |          |               |                                 |                                                   |

Ilustración 18 Detalle Actualizado